# Estrazioni / Esportazione e Importazione estrazioni

Il modulo presenta due tabulatori, uno per l'esportazione dell'archivio e l'altro per l'importazione.

## Esportazione

| ** Importazione - Esportazione archivio estrazioni                                                                                                    |                                                                                                    |                                                                                                    |
|----------------------------------------------------------------------------------------------------|----------------------------------------------------------------------------------------------------|----------------------------------------------------------------------------------------------------|
| Importazione Espotazione<br>V Numero estrazione<br>I dice progressivo<br>Progressivo annuale<br>V Numeri formattati con zeri<br>Separatore numeri (-)<br>Manuel di con zero<br>Separatore numeri (-)<br>Manuel di con zero<br>Separatore numeri (-)<br>Manuel di con zero<br>Separatore numeri (-)<br>Manuel di con zero<br>Separatore numeri (-)<br>Manuel di con zero<br>Separatore numeri (-) | Ordine di incolonnamento<br>Numero estrazione<br>Data estrazione<br>Progressivo annuale<br>Progressivo mensile<br>Estratti | Salvataggio in formato proprietario<br>Questo salvataggio crea un file in formato lesto che<br>serve esclusivamente per:<br>Creare una copia di backup dell'archivio<br>Importare le estrazioni mancanti o errate in un<br>altro PC dove è installato Lottonew 2023                                                                                                    |
| $ \begin{array}{c} 0 \\ 0 \\ 0 \\ 0 \\ 0 \\ 0 \\ 0 \\ 0 \\ 0 \\ 0 $                                                                                                    | $\begin{array}{c} \hline \\ \hline \\ \hline \\ \hline \\ \hline \\ \hline \\ \hline \\ \hline \\ \hline \\ \hline $       | $ \begin{array}{c} -65 - 57 ; 41 - 76 - 79 - 81 - 14 ; 11 - 38 - 84 - 59 - 66 ; 42 - 01 - 04 - 76 - 33 ; 18 - 45 - 64 - 460 - 89 ; 40 - 76 - 85 - 69 - 51 ; 70 - 74 - 48 - 88 - 64 ; 18 - 72 - 34 - 48 - 19 ; 61 - 47 - 75 - 28 - 84 ; 12 - 76 - 37 - 63 - 78 ; 04 - 32 - 62 - 46 - 02 ; 45 - 83 - 17 - 26 - 51 ; 70 - 51 - 66 - 02 + 12 - 21 ; 62 - 49 - 15 - 99 - 52 ; 33 - 57 - 10 - 40 - 05 ; 17 - 42 - 66 - 53 - 36 ; 42 - 29 - 88 - 64 ; 18 - 72 - 29 - 24 - 75 - 81 ; 05 - 84 - 83 - 77 ; 05 - 50 - 40 - 45 - 16 ; 81 - 63 - 39 - 88 - 77 ; 05 - 50 - 40 - 45 - 16 ; 81 - 63 - 39 - 88 - 77 ; 05 - 50 - 40 - 45 - 16 ; 81 - 65 ; 40 - 86 - 25 - 78 - 78 - 73 - 05 ; 42 - 50 - 64 - 40 - 65 ; 40 - 86 - 25 - 78 - 73 - 05 ; 42 - 50 - 64 - 40 - 65 ; 40 - 86 - 25 - 78 - 73 - 05 ; 62 - 50 - 64 - 60 - 65 ; 40 - 86 - 25 - 78 - 50 - 65 + 00 - 65 ; 40 - 86 - 25 - 78 - 50 - 65 + 00 - 65 ; 40 - 86 - 25 - 78 - 50 - 64 - 40 - 43 ; 50 - 78 - 55 - 11 + 25 - 87 - 15 ; 86 - 00 - 29 - 06 - 42 ; 33 - 01 - 78 - 42 - 83 ; 17 - 24 - 59 - 64 - 43 - 71 ; 16 - 13 - 65 - 57 - 115 ; 86 - 00 - 29 - 06 - 42 ; 33 - 01 - 78 - 42 - 84 ; 60 - 78 - 75 - 22 - 20 ; 03 - 38 - 59 - 81 - 04 ; 17 - 73 - 08 - 34 - 53 ; 10 - 74 - 37 - 89 - 62 ; 26 - 44 - 22 + 74 - 50 - 63 - 70 - 15 - 77 - 28 - 27 - 37 ; 78 - 13 - 49 - 98 - 62 ; 26 - 46 - 32 - 70 - 67 ; 53 - 35 - 08 - 02 ; 10 - 60 - 70 - 15 - 17 ; 70 - 87 - 73 - 34 - 54 ; 10 - 84 - 74 - 27 - 20 ; 04 - 42 - 24 - 42 - 44 - 24 - 44 - 24 - 47 ; 41 - 09 - 35 - 04 - 01 ; 53 - 16 - 45 - 79 - 56 ; 76 - 11 - 78 - (4 - 12) ; 71 - 87 ; 45 - 73 - 55 - 31 - 51 - 49 - 39 - 11 - 20 ; 54 - 37 - 72 - 20 ; 06 - 61 - 63 - 88 - 68 ; 46 - 66 - 19 - 12 - 29 - 53 ; 70 - 61 - 63 - 79 - 56 ; 76 - 71 - 78 - (5 - 50 ; 74 - 12 - 74 - 50 ; 31 - 51 - 49 - 83 - 85 ; 70 - 12 - 75 - 73 ; 45 - 70 - 61 - (5 - 50 ; 74 - 29 - 41 - 47 ; 41 - 09 - 35 - 04 - 11 ; 53 - 16 - 28 - 45 - 11 ; 55 - 37 - 52 - (4 - 11 ; 71 - 20 ; 54 - 37 - 73 - 48 - 20 ; 44 - 22 - 34 - 21 - 20 ; 33 - 72 - 42 - 20 ; 33 - 72 - 42 - 20 ; 33 - 72 - 42 - 20 ; 34 - 21 - 20 ; 33 - 72 - 42 - 20 ; 34 - 21 - 20 ;$ |

In questa videata sono presenti gli attrezzi per poter esportare in modalità testuale l'archivio delle estrazioni presenti in Lottonew.

Potete configurare la riga esportata selezionando o meno alcuni elementi aggiuntivi che sono:

Il numero progressivo dell'estrazione La data Il progressivo annuale dell'estrazione Il progressivo mensile

Inoltre è possibile inserire o meno:

Il separatore dei numeri (per questo è selezionabile anche il carattere da utilizzare) Il separatore dei campi (per questo è selezionabile anche il carattere da utilizzare)

Prima di esportare i dati potete visionare la formattazione dei dati utilizzando il comando anteprima. Una volta configurata la stringa utilizzare il comando di esportazione (quello con raffigurato il dischetto a fianco del pulsante di anteprima)

Nella parte destra della videata è presente un riquadro denominato **Salvataggio in formato proprietario** che consente il salvataggio dell'intero archivio in una modalità predefinita in modo che questo possa essere utilizzato sia per effettuare copie di backup dell'archivio, oppure per una successiva importazione in un altro PC dove è installato Lottonew 2023.

Il check Ultime 100 estrazioni, se spuntato, limita il salvataggio alle ultime 100 estrazioni

Il salvataggio sarà sempre effettuato nella cartella dove è installato il programma ed il file è denominato:

### ArchivioLottonew2023.txt

Per la sua importazione il file può essere posizionato in una qualsiasi cartella che poi dovrà essere selezionata quando procederete all'importazione.

### Importazione:

| Importazione - Esportazione archivio estrazioni                                                                                                    |                 |                |                |                |                |                |                |                |                |                    |                    |                  |   |                            |              |
|----------------------------------------------------------------------------------------------------|-----------------|----------------|----------------|----------------|----------------|----------------|----------------|----------------|----------------|--------------------|--------------------|------------------|---|----------------------------|--------------|
| Importazione Esportazione                                                                                                    |                 |                |                |                |                |                |                |                |                |                    |                    |                  |   |                            |              |
| VISUALIZZA ARCHIVIO<br>Decompresaria<br>Decompresaria |                 |                |                |                |                |                |                |                |                |                    |                    |                  |   |                            |              |
|                                                                                                    | RUPHITARIU      |                |                | ESTRA          |                | MANLANT        | possit         | xle:           | l'importazione | da un archivio pro | prietario corretto | ente o attaverso |   | Label9                     |              |
| ndice [                                                                                                    | Data estrazione | Bari           | Cagliari       | Firenze        | Genova         | Milano         | Napoli         | Palermo        | Roma           | Torino             | Venezia            | Nazionale        | ~ | Ruota N1 N2 N3 N           | 14 N5        |
| 649                                                                                                    | 07/02/2023      | 69-72-82-70-84 | 14-25-33-77-78 | 76-44-73-36-02 | 64-13-53-20-17 | 85-52-35-82-61 | 16-85-76-60-18 | 84-75-27-52-39 | 09-87-82-59-20 | 64-35-13-55-86     | 33-82-26-11-07     | 43-47-22-69-44   |   | BA                         |              |
| 650                                                                                                    | 09/02/2023      | 51-50-15-48-32 | 54-02-57-47-49 | 59-41-35-25-34 | 13-09-65-15-47 | 12-49-74-26-45 | 24-35-19-58-79 | 25-40-66-06-04 | 58-38-33-59-17 | 67-88-50-42-43     | 82-27-55-73-19     | 42-12-84-38-18   |   | CA                         |              |
| 651                                                                                                    | 11/02/2023      | 01-18-29-02-58 | 41-88-86-32-04 | 11-79-58-33-18 | 34-10-78-13-38 | 29-61-19-50-27 | 60-39-41-81-59 | 54-22-16-46-76 | 33-27-29-21-52 | 54-50-01-32-90     | 34-73-84-59-44     | 75-46-22-14-44   |   | FI                         |              |
| 52                                                                                                    | 14/02/2023      | 88-57-81-78-14 | 60-42-52-58-61 | 58-02-47-07-16 | 26-83-24-29-68 | 33-48-60-27-80 | 87-67-02-60-25 | 10-30-54-41-19 | 33-82-76-01-30 | 14-71-21-41-60     | 45-86-64-34-39     | 76-77-38-20-41   |   | GE                         |              |
| 53                                                                                                    | 16/02/2023      | 54-12-61-33-77 | 71-12-56-66-18 | 23-42-22-89-44 | 54-88-67-45-35 | 71-48-27-83-40 | 42-36-59-54-57 | 38-57-42-17-52 | 53-03-47-15-28 | 64-50-02-68-43     | 26-53-18-22-81     | 55-14-21-05-54   |   | MI                         |              |
| 654                                                                                                    | 18/02/2023      | 88-71-13-66-41 | 82-79-10-67-04 | 23-06-75-03-20 | 06-31-82-18-23 | 31-50-29-36-64 | 45-87-28-56-69 | 20-04-26-25-53 | 32-27-30-42-13 | 25-82-59-18-52     | 24-55-12-39-14     | 20-38-57-02-79   |   | NA                         |              |
| 555                                                                                                    | 21/02/2023      | 66-61-81-25-26 | 43-42-87-14-84 | 07-36-13-14-20 | 68-82-62-20-39 | 38-85-05-57-86 | 20-14-74-30-64 | 53-64-80-58-16 | 33-41-47-79-53 | 39-52-41-18-63     | 56-54-67-70-22     | 20-06-65-37-35   |   | PA                         |              |
| 656                                                                                                    | 23/02/2023      | 70-18-42-62-57 | 66-22-31-69-20 | 68-24-70-02-46 | 37-73-27-52-19 | 05-23-84-80-74 | 75-78-47-58-28 | 27-84-01-13-19 | 64-01-19-29-43 | 38-67-63-49-10     | 12-73-26-36-70     | 87-61-64-18-69   |   | RO                         |              |
| 657                                                                                                    | 25/02/2023      | 13-22-69-60-47 | 83-68-49-11-16 | 79-55-19-49-73 | 21-04-20-50-41 | 65-73-19-47-64 | 80-87-38-65-57 | 41-76-79-81-14 | 11-38-84-59-66 | 42-01-04-76-33     | 18-45-64-46-77     | 11-88-69-05-43   |   | TO                         |              |
| 658                                                                                                    | 28/02/2023      | 01-87-20-61-66 | 48-54-23-85-09 | 05-84-85-14-74 | 87-03-63-59-21 | 10-32-07-09-12 | 43-47-01-60-89 | 40-76-85-69-51 | 70-74-48-88-64 | 18-72-34-48-19     | 61-47-75-25-57     | 57-69-71-35-27   |   | VE                         |              |
| 559                                                                                                    | 02/03/2023      | 05-82-35-89-53 | 66-79-38-63-23 | 41-57-36-89-42 | 72-87-76-45-01 | 85-62-51-66-46 | 73-26-83-88-84 | 12-76-37-63-78 | 04-32-62-46-02 | 45-83-17-26-51     | 70-51-66-01-40     | 46-29-53-88-62   |   | NZ                         |              |
| 60                                                                                                    | 04/03/2023      | 67-36-33-08-03 | 12-80-03-87-76 | 48-70-76-53-64 | 59-90-10-18-15 | 14-62-45-69-23 | 90-85-38-12-21 | 62-49-15-89-25 | 33-57-10-40-05 | 17-42-66-53-36     | 42-29-88-09-54     | 07-48-51-72-25   |   | Anomalie riscontrate       |              |
| 661                                                                                                    | 07/03/2023      | 07-47-79-53-14 | 24-87-07-86-65 | 31-39-62-70-29 | 19-72-86-12-61 | 67-82-12-62-59 | 83-82-72-10-04 | 12-21-19-72-84 | 84-38-06-45-16 | 81-63-39-88-77     | 05-50-40-46-87     | 16-38-21-18-45   |   | Manca estrazione del: 09   | 204/2023     |
| 662                                                                                                    | 09/03/2023      | 66-88-31-38-86 | 54-30-55-76-82 | 42-10-60-14-67 | 31-03-04-80-90 | 47-23-64-26-05 | 08-83-19-50-84 | 29-79-25-67-69 | 89-87-41-52-82 | 27-29-24-75-81     | 05-48-83-78-41     | 30-31-41-50-81   |   | Errori Estraz: 06671 del 3 | 0/03/2023    |
| 63                                                                                                    | 11/03/2023      | 27-37-39-41-61 | 43-49-04-52-05 | 19-70-04-26-36 | 38-74-78-05-54 | 46-13-01-07-75 | 39-57-61-87-82 | 50-51-19-23-41 | 14-56-87-30-06 | 42-50-66-40-65     | 40-86-25-79-53     | 48-87-28-13-16   |   | Errori Estraz: 06667 del 2 | 1/03/2023    |
| 664                                                                                                    | 14/03/2023      | 41-48-03-70-43 | 43-73-61-11-62 | 08-39-41-17-32 | 64-44-47-80-43 | 57-25-56-15-14 | 73-53-33-86-90 | 84-78-86-68-71 | 67-54-59-27-64 | 23-24-79-33-15     | 70-24-59-63-52     | 48-58-15-63-82   |   | Errori Estraz: 06665 del 1 | 6/03/2023    |
| 665                                                                                                    | 16/03/2023      | 54-35-01-60-53 | 35-06-83-67-11 | 28-89-58-32-42 | 42-23-07-88-84 | 45-18-29-70-53 | 73-13-61-48-71 | 16-13-65-57-15 | 86-09-29-06-42 | 33-01-78-42-85     | 17-64-57-58-50     | 50-02-38-35-16   |   |                            |              |
| 366                                                                                                    | 18/03/2023      | 20-63-79-29-53 | 06-47-01-66-83 | 67-80-15-74-62 | 28-29-33-07-08 | 66-77-44-61-84 | 61-71-64-41-67 | 37-05-29-57-01 | 61-77-28-27-37 | 78-13-49-08-43     | 60-78-75-52-23     | 61-62-16-45-36   |   |                            |              |
| 667                                                                                                    | 21/03/2023      | 87-31-14-24-59 | 08-36-33-86-57 | 52-85-67-71-16 | 30-36-72-05-27 | 70-90-36-26-16 | 82-75-69-22-20 | 03-38-59-81-04 | 17-73-08-34-53 | 10-74-37-89-62     | 26-64-32-83-88     | 12-28-75-44-13   |   |                            |              |
| 668                                                                                                    | 23/03/2023      | 35-36-72-09-56 | 62-82-60-69-24 | 02-74-84-54-05 | 70-76-43-67-02 | 30-31-58-42-85 | 48-79-66-70-67 | 53-35-08-82-10 | 60-33-19-81-50 | 42-13-38-36-65     | 76-18-56-59-57     | 57-41-62-72-03   |   |                            |              |
| 669                                                                                                    | 25/03/2023      | 14-02-69-10-24 | 69-56-40-59-81 | 01-43-37-49-74 | 50-12-17-77-34 | 28-19-89-41-85 | 06-26-52-18-08 | 25-49-61-08-07 | 15-20-28-45-81 | 49-29-11-70-87     | 43-77-37-78-04     | 39-24-46-79-76   |   |                            |              |
| 670                                                                                                    | 28/03/2023      | 75-08-60-88-31 | 03-08-04-57-66 | 38-58-52-51-30 | 58-21-83-44-47 | 47-08-19-22-63 | 83-86-57-10-09 | 48-14-09-11-20 | 61-04-70-15-17 | 70-87-73-34-54     | 04-84-06-34-57     | 87-52-89-24-58   |   |                            |              |
| 671                                                                                                    | 30/03/2023      | 85-18-63-47-52 | 48-15-19-06-70 | 57-25-76-26-66 | 61-70-27-20-04 | 54-01-57-27-44 | 85-70-73-44-42 | 74-07-20-34-25 | 54-37-67-08-73 | 22-16-45-79-56     | 76-71-78-04-90     | 64-51-09-44-02   |   |                            |              |
| 572                                                                                                    | 01/04/2023      | 52-14-45-40-38 | 15-20-71-22-47 | 38-16-49-22-29 | 35-66-75-33-41 | 82-61-85-58-72 | 52-76-03-67-57 | 65-48-73-27-45 | 03-43-74-27-20 | 06-61-63-88-68     | 46-36-19-13-76     | 06-05-21-65-66   |   |                            |              |
| 573                                                                                                    | 04/04/2023      | 77-09-63-17-69 | 35-41-20-84-19 | 77-26-90-58-48 | 85-26-18-50-65 | 40-19-49-02-79 | 46-17-86-29-59 | 76-44-29-41-47 | 41-09-35-04-01 | 53-16-28-45-11     | 65-73-62-68-55     | 30-40-71-44-76   |   |                            |              |
| 574                                                                                                    | 06/04/2023      | 73-24-64-10-20 | 33-20-44-22-53 | 27-23-04-67-86 | 77-42-37-76-43 | 68-72-44-75-01 | 28-26-84-44-11 | 71-82-61-36-55 | 31-51-49-83-85 | 07-41-29-75-73     | 46-70-61-05-84     | 69-30-31-14-39   |   | 90                         |              |
| 675                                                                                                    | 08/04/2023      | 24-71-47-54-82 | 01-05-85-35-66 | 60-52-49-04-07 | 82-03-08-79-12 | 73-75-71-09-55 | 23-55-46-65-09 | 49-48-30-65-68 | 09-15-89-06-85 | 78-22-34-21-20     | 33-72-42-80-84     | 52-33-32-49-73   |   | MODIFICA ESTRA             | ZIONI ANOMAI |

In questa videata si deve selezionare il file che è stato generato nel tabulatore relativo all'esportazione dell'archivio. Utilizzando il comando **VISUALIZZA ARCHIVIO PROPRIETARIO** si presenta la classica finestra che ci consente di selezionare una file...

| Apri                                         |                                                                                                    |                                                                                                    |                   | ? 🔀          |  |
|----------------------------------------------|----------------------------------------------------------------------------------------------------|----------------------------------------------------------------------------------------------------|-------------------|--------------|--|
| Cerca jn:                                    | CopieModuliPrimaDiModifiche                                                                                                    | Risrse documentali                                                                                                    | 🔆 🛄 🗸             | Export propr |  |
| Documenti<br>recenti<br>Desktop<br>Documenti | <ul> <li>Filtri</li> <li>Giocate</li> <li>Grid</li> <li>Gruppi</li> <li>HelpOnLine</li> <li>HHH</li> <li>iCONE</li> <li>Manualistica_Sezioni</li> <li>OLd</li> </ul> | TABELLE<br>ArchivioLottonew2023.txt<br>Copia di RNazionale.txt<br>IndirizzoInternet.txt<br>Nazionale123.txt<br>Nazionale per prove.Txt<br>Nazionale.txt<br>Nazionale.txt<br>Percorso.txt<br>Prova export archivio.txt | ⊫ Rivazionale.txt |              |  |
| Risorse del<br>computer                      | <                                                                                                    |                                                                                                    |                   | >            |  |
|                                              | Nome file:                                                                                                    |                                                                                                    | <u> </u>          | Apri         |  |
| Risorse di rete                              | Ţipo file: Text (*.txt)<br>☐ Apri in sola                                                                                                    | a lettura                                                                                                    | <u> </u>          | Annulla      |  |

Dovremo **obbligatoriamente** selezionare il file denominato **ArchivioLottonew2023.txt** altrimenti non potremo procedere.

Una volta selezionato il file corretto questo viene visualizzato ed eventuali dati anomali possono essere rilevati nella tabella dedicata a seguito dell'utilizzo del comando **CONTROLLO ESTRAZIONI**. (l'immagine iniziale si presenta dopo queste azioni).

Le celle degli estratti con sfondo verde sono corrette mentre quelle con sfondo bianco presentano errori.

Nella videata si rilevano queste anomalie:

Estrazione del 16/03/2023: errori negli estratti delle ruote di Torino, Venezia e Nazionale (colore carattere data in rosso) Estrazione del 21/03/2023: errori negli estratti delle ruote di Bari, Cagliari e Firenze (colore carattere data in rosso) Estrazione del 30/03/2023: errori negli estratti delle ruote di Bari, Cagliari e Firenze (colore carattere data in rosso) Estrazione del 08/04/2023: manca l'estrazione (sfondo cella della data arancione) Utilizzando il check Elenca solo anomalie e utilizzando il comando CONTROLLO ESTRAZIONI vengono visualizzate solamente le estrazioni assenti o con errori negli estratti.

| Indice | Data estrazione | Bari           | Cagliari       | Firenze        | Genova         | Milano         | Napoli         | Palermo        | Roma           | Torino         | Venezia        | Nazionale      |
|--------|-----------------|----------------|----------------|----------------|----------------|----------------|----------------|----------------|----------------|----------------|----------------|----------------|
| 6665   | 16/03/2023      | 54-35-01-60-53 | 35-06-83-67-11 | 28-89-58-32-42 | 42-23-07-88-84 | 45-18-29-70-53 | 73-13-61-48-71 | 16-13-65-57-15 | 86-09-29-06-42 | 33-01-78-42-85 | 17-64-57-58-50 | 50-02-38-35-16 |
| 6667   | 21/03/2023      | 87-31-14-24-59 | 08-36-33-86-57 | 52-85-67-71-16 | 30-36-72-05-27 | 70-90-36-26-16 | 82-75-69-22-20 | 03-38-59-81-04 | 17-73-08-34-53 | 10-74-37-89-62 | 26-64-32-83-88 | 12-28-75-44-13 |
| 6671   | 30/03/2023      | 85-18-63-47-52 | 48-15-19-06-70 | 57-25-76-26-66 | 61-70-27-20-04 | 54-01-57-27-44 | 85-70-73-44-42 | 74-07-20-34-25 | 54-37-67-08-73 | 22-16-45-79-56 | 76-71-78-04-90 | 64-51-09-44-02 |
| 6675   | 08/04/2023      | 24-71-47-54-82 | 01-05-85-35-66 | 60-52-49-04-07 | 82-03-08-79-12 | 73-75-71-09-55 | 23-55-46-65-09 | 49-48-30-65-68 | 09-15-89-06-85 | 78-22-34-21-20 | 33-72-42-80-84 | 52-33-32-49-73 |

A destra sono riepilogate le anomalie riscontrate.

| Anomalie riscontrate                                                                                                    |
|----------------------------------------------------------------------------------------------------|
| Manca estrazione del: 08/04/2023<br>Errori Estraz: 06671 del 30/03/2023<br>Errori Estraz: 06667 del 21/03/2023<br>Errori Estraz: 06665 del 16/03/2023 |
|                                                                                                    |

Per quanto riguarda le estrazioni mancanti queste possono essere inserite manualmente nella sezione dedicata oppure, più comodamente, utilizzando il comando CARICA ESTRAZIONI MANCANTI.

#### Dopo sarà necessario chiudere il programma e riavviarlo.

Cliccando in una qualsiasi riga della tabella principale viene effettuati il controllo sugli estratti di quell'estrazione ed in caso di anomalie gli estratti coinvolto sono evidenziati con sfondo arancione nella grid in alto a destra.

Ad esempio cliccando sulla riga del 30/03/2023 questo è quello che viene visualizzato:

| 6671 del 30/03/2023 |    |     |    |    |    |  |  |  |  |
|---------------------|----|-----|----|----|----|--|--|--|--|
| Ruota               | N1 | N2  | N3 | N4 | N5 |  |  |  |  |
| BA                  | 90 | 18  | 63 | 47 | 52 |  |  |  |  |
| CA                  | 90 | 15  | 19 | 6  | 70 |  |  |  |  |
| FI                  | 90 | 25  | 76 | 26 | 66 |  |  |  |  |
| GE                  | 61 | 70  | 27 | 20 | 4  |  |  |  |  |
| MI                  | 54 | 1   | 57 | 27 | 44 |  |  |  |  |
| NA                  | 85 | 70  | 73 | 44 | 42 |  |  |  |  |
| PA                  | 74 | - 7 | 20 | 34 | 25 |  |  |  |  |
| RO                  | 54 | 37  | 67 | 8  | 73 |  |  |  |  |
| <b>TO</b> 22        |    | 16  | 45 | 79 | 56 |  |  |  |  |
| VE                  | 76 | 71  | 78 | 4  | 90 |  |  |  |  |
| NZ                  | 64 | 51  | 9  | 44 | 2  |  |  |  |  |

Nell'archivio del programma sono presenti i numeri evidenziati (su Bari, Cagliari e Firenze) che non trovano riscontro nel file di importazione. Naturalmente dopo le necessarie verifiche potrete decidere come procedere.